# 4. Bluetooth<sup>®</sup> SETTINGS

You can confirm and change the Bluetooth<sup>®</sup> settings.

1 Press the "SETUP" button.

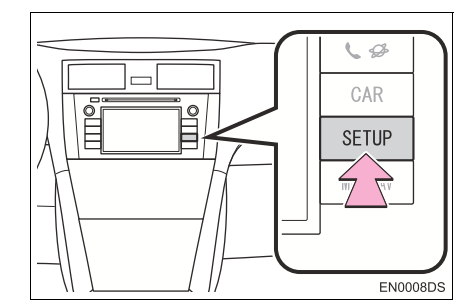

2 Touch "Bluetooth\*".

| Setup   |           | Display   |
|---------|-----------|-----------|
| General | Bluetooth | Telephone |
| Audio   | Vehicle   |           |
|         |           |           |

- \*: Bluetooth is a registered trademark of Bluetooth SIG, Inc.
- **3** Touch the items to be set.

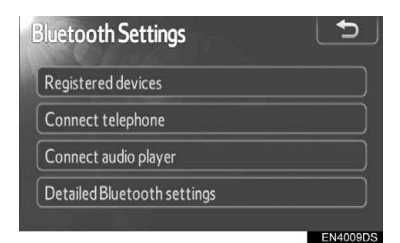

• Please refer to the following pages for each setting.

# **REGISTERED DEVICES**

- 1 Press the "SETUP" button.
- 2 Touch "Bluetooth\*" on the "Setup" screen.
- \*: Bluetooth is a registered trademark of Bluetooth SIG, Inc.
- 3 Touch "Registered devices".

| Bluetooth Settings          | ſ |
|-----------------------------|---|
| Registered devices          |   |
| Connect telephone           |   |
| Connect audio player        |   |
| Detailed Bluetooth settings |   |
|                             |   |

4 This screen is displayed.

| R | eg | istered devices | The second second | 5         |
|---|----|-----------------|-------------------|-----------|
|   |    | BT01            | u 🛛               | 2/5 free  |
|   | 2  | BT02            | تر                | Add new   |
|   | 3  | втоз            | 0 U               | Demove    |
|   | 4  | (empty)         |                   | Keniove   |
|   | 5  | (empty)         |                   | Details   |
|   |    |                 |                   | ENIZATODE |

# ADDING A NEW DEVICE

**1** Touch "**Add new**" to register your Bluetooth<sup>®</sup> device to the system.

| Reg | istered device | 2S       | 5          |
|-----|----------------|----------|------------|
|     | BT01           | <b>ت</b> | 2 / 5 free |
| 2   | BT02           | L 🛛      | Add new    |
| 3   | BT03           | L 🛛      | Bomouro    |
| 4   | (empty)        |          | Kelliove   |
| 5   | (empty)        |          | Details    |
|     |                |          | EN4010DS   |

**2** When this screen is displayed, perform a device discovery from your Bluetooth device.

| Connect Blueto | ooth 👋                     |  |  |  |  |
|----------------|----------------------------|--|--|--|--|
| Regi           | Registration waiting       |  |  |  |  |
| Operate        | the device to register it. |  |  |  |  |
| Device name    | : CAR MULTIMEDIA           |  |  |  |  |
| Device address | : 0026E89E8DF7             |  |  |  |  |
| Passcode       | : 0000                     |  |  |  |  |
| ſ              | Cancel                     |  |  |  |  |

- **3** Input the passcode displayed on the screen into your Bluetooth device.
- Passcodes are not required for SSP (Secure Simple Pairing) compatible Bluetooth devices.
- If you want to cancel it, touch "Cancel".
- If the Bluetooth<sup>®</sup> phone to be registered has a Bluetooth<sup>®</sup> audio function, this can be registered at the same time.
- **4** When the connection is completed, this screen is displayed.

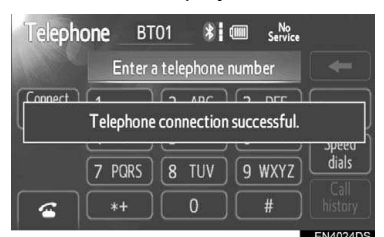

 Once you have registered it, the system automatically connects to your Bluetooth<sup>®</sup> device every time you start your vehicle.

### (INFORMATION)

- For details on device discovery for your Bluetooth phone, refer to the Bluetooth phone's user's guide.
- When you register your phone, Bluetooth<sup>®</sup> audio will disconnect.
- If the Bluetooth<sup>®</sup> device has Bluetooth<sup>®</sup> phone and Bluetooth<sup>®</sup> audio functions, it will register phone and audio simultaneously. If an on-screen message appears, follow the message and register either or both Bluetooth<sup>®</sup> phone and/ or Bluetooth<sup>®</sup> audio functions.

#### REMOVING A Bluetooth<sup>®</sup> DEVICE

1 Touch "Remove" to remove your Bluetooth<sup>®</sup> device from the system.

| Reg | istered devi | ices |     | 5          |
|-----|--------------|------|-----|------------|
| 1   | BT01         |      | 0 J | 2 / 5 free |
| 2   | BT02         |      | 0 U | Add new    |
| 3   | BT03         |      | 8 U | Domouro    |
| 4   | (empty)      |      |     | Keniove    |
| 5   | (empty)      |      |     | Details    |
|     |              |      |     | EN4010DS   |

**2** Select the device to remove.

| en | nove device |       |  |
|----|-------------|-------|--|
| 1  | BT01        | 0 B   |  |
| 2  | BT02        | (n 🛛  |  |
| 3  | BT03        | 0 L D |  |
| 4  | BT04        | (n 🛛  |  |
|    |             |       |  |

# (INFORMATION)

 When you delete a Bluetooth<sup>®</sup> phone, the phonebook data will be deleted at the same time.

# DISPLAYING DEVICE DETAILS

1 Touch "Details" to display a device detail.

| Reg | istered devi | ces |    | 5        |
|-----|--------------|-----|----|----------|
|     | BT01         | G   | 'n | 2/5 free |
| 2   | BT02         | G   | IJ | Add new  |
| 3   | BT03         | G   | Л  | Remove   |
| 4   | (empty)      |     |    |          |
| 5   | (empty)      |     |    | Details  |
|     |              |     |    | EN4010DS |

2 Select the device to display.

| 000 | iele | ct device details | and the second second sec | Ð |
|-----|------|-------------------|----------------------------------------------------------------------------------------------------|---|
|     | 1    | BT01              | (ت                                                                                                    |   |
|     | 2    | BT02              | n 🖁                                                                                                    |   |
|     | 3    | BT03              | 8 U)                                                                                                    |   |
|     |      |                   |                                                                                                    |   |
|     |      |                   |                                                                                                    |   |

**3** This screen is displayed.

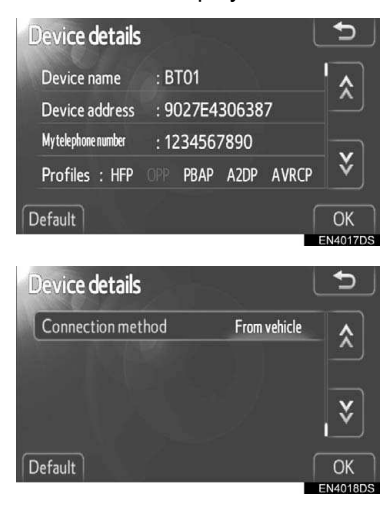

- Touch \land or 🟹 to scroll the list.
- The information displays the following items.

| Name                     | Function                                                                                                    |
|--------------------------|----------------------------------------------------------------------------------------------------|
| "Device name"            | The name in the Bluetooth <sup>®</sup> network.                                                                                                    |
| "Device<br>address"      | The address peculiar to<br>the system. You cannot<br>change it. If the same<br>device name is dis-<br>played on the screen of<br>your device, refer to it. |
| "My telephone<br>number" | Telephone number of<br>your phone. The number<br>may not be displayed de-<br>pending on the phones.                                                        |
| "Profiles"               | The profiles which sup-<br>port your Bluetooth <sup>®</sup> de-<br>vice. (For details of each<br>profile, see pages XX<br>and XX.)                         |
| "Connection<br>method"   | The connection method<br>can be switched be-<br>tween "From vehicle"<br>and "From audio play-<br>er".                                                      |

## CHANGING THE CONNECTION METHOD

The connection method can be selected.

1 Touch "Connection method" and select "From vehicle" or "From audio player".

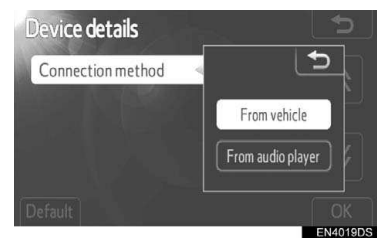

## 2 Touch "OK".

**"From vehicle"**: Connect the audio system to the portable audio player.

**"From audio player"**: Connect the portable audio player to the audio system.

# INITIALIZING THE Bluetooth<sup>®</sup> SETTINGS

You can initialize the settings.

## 1 Touch "Default".

| Device details      |       | -        |       | 5        |
|---------------------|-------|----------|-------|----------|
| Device name         | : BT0 | 1        |       | <b>^</b> |
| Device address      | : 902 | 7E430638 | 37    |          |
| My telephone number | : 123 | 4567890  |       |          |
| Profiles : HFP      | OPP P | BAP A2DP | AVRCP | <b>▼</b> |
| Default             |       |          |       | OK       |

# **CONNECT TELEPHONE**

In case you register more than one Bluetooth<sup>®</sup> device, you need to choose a favorite one.

You can select the Bluetooth<sup>®</sup> device from a maximum of 5 numbers.

- 1 Press the "SETUP" button.
- 2 Touch "Bluetooth\*" on the "Setup" screen.
- \*: Bluetooth is a registered trademark of Bluetooth SIG, Inc.
- 3 Touch "Connect telephone".

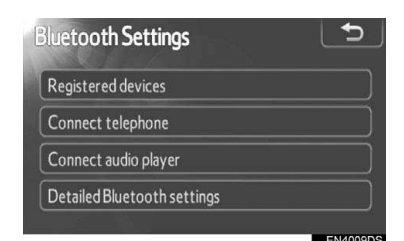

#### **4** Select the device to connect.

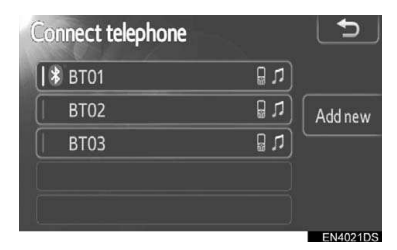

- The Bluetooth<sup>®</sup> mark is displayed when you connect the device.
- When you touch the device name with the selection indicator and the Bluetooth<sup>®</sup> mark, the device will be disconnected.
- **5** When the connection is completed, this screen is displayed.

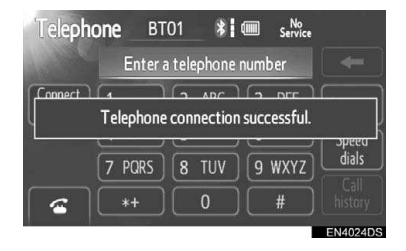

# **CONNECT AUDIO PLAYER**

In case you register more than one  $\mathsf{Bluetooth}^{\texttt{®}}$  device, you need to choose a favorite one.

You can select the  $\mathsf{Bluetooth}^{\texttt{®}}$  device from a maximum of 5 numbers.

1 Press the "SETUP" button.

- 2 Touch "Bluetooth\*" on the "Setup" screen.
- \*: Bluetooth is a registered trademark of Bluetooth SIG, Inc.
- 3 Touch "Connect audio player".

| 5 |
|---|
|   |
|   |
|   |
|   |
|   |

4 Select the device to connect.

| Connect audio   |         | ∽     |
|-----------------|---------|-------|
| <b>  *</b> BT01 | 0 L     |       |
| BT02            | bA (t 🛛 | d nev |
| ВТОЗ            | (r 🛙    |       |
|                 |         |       |
|                 |         |       |
|                 | EN      | 14025 |

- The Bluetooth<sup>®</sup> mark is displayed when you connect the device.
- When you touch the device name with the selection indicator and the Bluetooth<sup>®</sup> mark, the device will be disconnected.
- **5** When the connection is completed, this screen is displayed.

| ∬ Blueto | oth Audio<br><sub>Track</sub> | Time          | se Source |
|----------|-------------------------------|---------------|-----------|
| Au       | idio player connect           | ion successfu | I.        |
| *        |                               | Connected     |           |
| Co       | nnect 🕨 🔲                     |               |           |

# DETAILED Bluetooth<sup>®</sup> SETTINGS

- 1 Press the "SETUP" button.
- 2 Touch "Bluetooth\*" on the "Setup" screen.
- 3 Touch "Detailed Bluetooth\* settings".

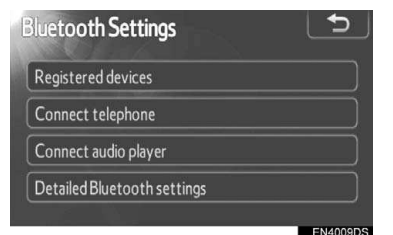

- \*: Bluetooth is a registered trademark of Bluetooth SIG, Inc.
- **4** This screen is displayed.

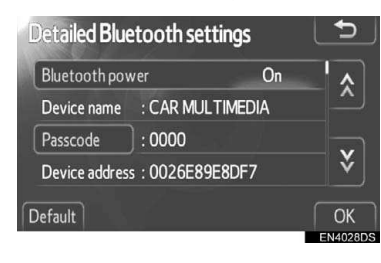

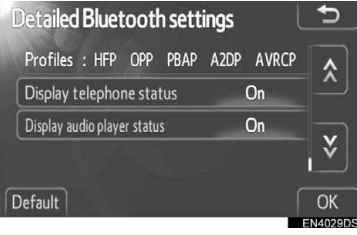

• Touch 🔝 or 🟹 to scroll the list.

The information displays the following items.

| Name                                | Function                                                                                                    |  |  |
|-------------------------------------|----------------------------------------------------------------------------------------------------|--|--|
| "Bluetooth*<br>power"               | It is available to set wheth-<br>er registered devices will<br>be connected automatical-<br>ly or not.                                             |  |  |
| "Device<br>name"                    | The name in the Bluetooth <sup>®</sup> network. You cannot change it.                                                                              |  |  |
| "Passcode"                          | The password when you register your Bluetooth device in the system. You can change it.                                                             |  |  |
| "Device<br>address"                 | The address peculiar to the system. You can not change it.                                                                                         |  |  |
| "Profiles"                          | The name of the profile<br>which your Bluetooth <sup>®</sup> de-<br>vice corresponds to. (For<br>details of each profile, see<br>pages XX and XX.) |  |  |
| "Display tele-<br>phone status"     | The Bluetooth <sup>®</sup> phone connection status. You can turn it on and off.                                                                    |  |  |
| "Display<br>audio player<br>status" | The portable audio player connection status. You can turn it on and off.                                                                           |  |  |

- If you want to change the settings, refer to the following pages.
- When you change the settings, touch "OK" after changing them.
- \*: Bluetooth is a registered trademark of Bluetooth SIG, Inc.

# CHANGING THE Bluetooth<sup>®</sup> POWER

1 Touch "Bluetooth\* power".

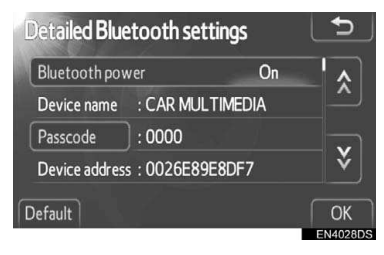

2 Touch "On" or "Off".

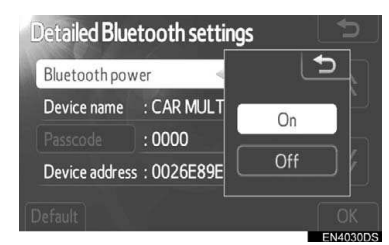

### 3 Touch "OK".

- In case that the state of "Bluetooth\* power" is changed from "Off" into "On", Bluetooth<sup>®</sup> connection will begin.
- The "Bluetooth\* power" display shows the following state.

When "**Bluetooth**\* **power**" is "**On**": The Bluetooth<sup>®</sup> device is automatically connected when you start your vehicle.

When "**Bluetooth**\* **power**" is "**Off**": The Bluetooth<sup>®</sup> device is disconnected, and the system will not connect to it next time.

 You can select the state of "Bluetooth\* power".

**On**: The automatic connection is turned on.

**Off**: The automatic connection is turned off.

\*: Bluetooth is a registered trademark of Bluetooth SIG, Inc.

# EDITING THE PASSCODE

1 Touch "Passcode".

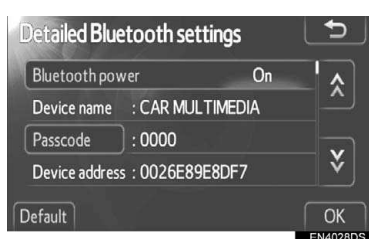

2 Input a passcode and touch "OK".

| Passo | ode |       |   |          |
|-------|-----|-------|---|----------|
|       | 000 | 0 0 _ |   | -        |
|       | 1   | 2     | 3 |          |
|       | 4   | 5     | 6 |          |
|       | 7   | 8     | 9 |          |
|       |     | 0     |   | ОК       |
|       |     |       | 1 | EN4031DS |

# CHANGING THE DISPLAY PHONE STATUS

1 Touch "Display telephone status".

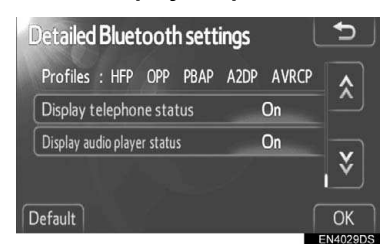

2 Touch "On" or "Off".

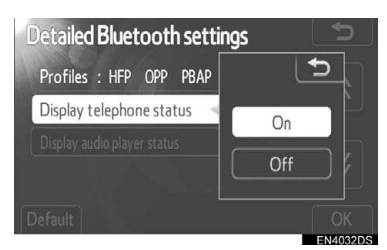

# 3 Touch "OK".

 When you start your vehicle and the Bluetooth<sup>®</sup> phone is automatically connected, the connection check is displayed.

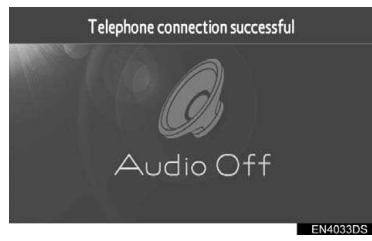

• You can select the state of "Display telephone status".

**On**: The status is displayed.

Off: The status is not displayed.

CHANGING THE DISPLAY AUDIO PLAYER STATUS

1 Touch "Display audio player status".

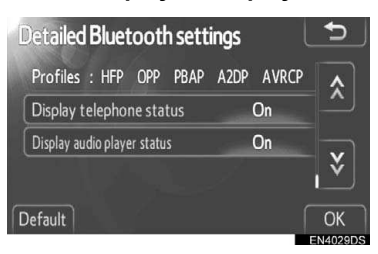

2 Touch "On" or "Off".

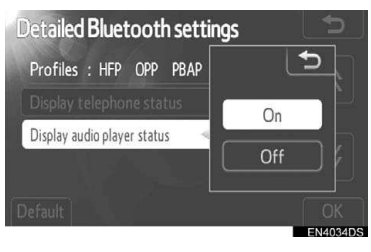

3 Touch "OK".

• When you start your vehicle and the Bluetooth<sup>®</sup> portable audio player is automatically connected, the connection check is displayed.

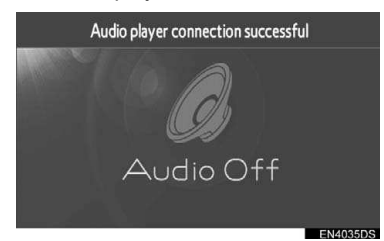

- You can select the state of "Display audio player status".
- **On**: The status is displayed.
- Off: The status is not displayed.

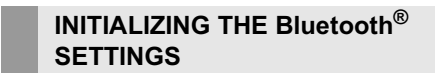

You can initialize the settings.

1 Touch "Default".

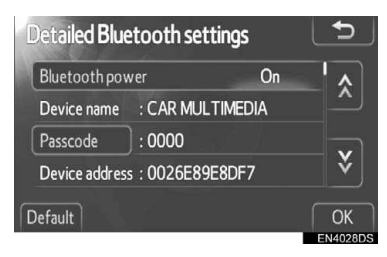

- If the state of "Bluetooth\* power" is changed from "Off" into "On", Bluetooth<sup>®</sup> connection will begin.
- \*: Bluetooth is a registered trademark of Bluetooth SIG, Inc.

# FCC ID: BABFT0032A IC : 2024B-FT0032A

This device complies with part 15 of the FCC Rules.

Operation is subject to the following two conditions:

- (1) This device may not cause harmful interference, and
- (2) this device must accept any interference received, including interference that may cause undesired operation.

L'utilisation de ce dispositif est autorisée seulement aux deux conditions suivantes : (1) il ne doit pas produire de brouillage, et (2) l'utilisateur du dispositif doit être prêt à accepter tout brouillage radioélectrique reçu, même si ce brouillage est susceptible de compromettre le fonctionnement du dispositif.

# WARNING

Changes or modifications not expressly approved by the party responsible for compliance could void the user's authority to operate the equipment.

# CAUTION

Radio Frequency Radiation Exposure This equipment complies with FCC radiation exposure limits set forth for uncontrolled equipment and meets the FCC radio frequency (RF) Exposure Guidelines in Supplement C to OET65. This equipment has very low levels of RF energy that it deemed to comply without maximum permissive exposure evaluation (MPE). But it is desirable that it should be installed and operated with at least 20cm and more between the radiator and person's body (excluding extremities: hands, wrists, feet and ankles). This transmitter must not be co-located or operated in conjunction with any other antenna or transmitter.